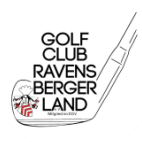

Für die Registrierung in dem Programm für Startzeitenbuchungen braucht man:

- eine eigene Emailadresse (Über die wird man als Person identifiziert)
- Partner können also keine gemeinsame Adresse benutzen
- seine eigene DGV-Nummer (Auf dem DGV-Ausweis, 10stellig)

Für Zweitmiglieder, EGS-Teilnehmer und passive Mitglieder gibt es Hinweise am Ende des Textes.

Zur Registrierung wählt man - am besten an einem PC - die folgende Adresse: www.campo-golf.de

Danach sollte es im Browser etwa wie in Abbildung 1 aussehen:

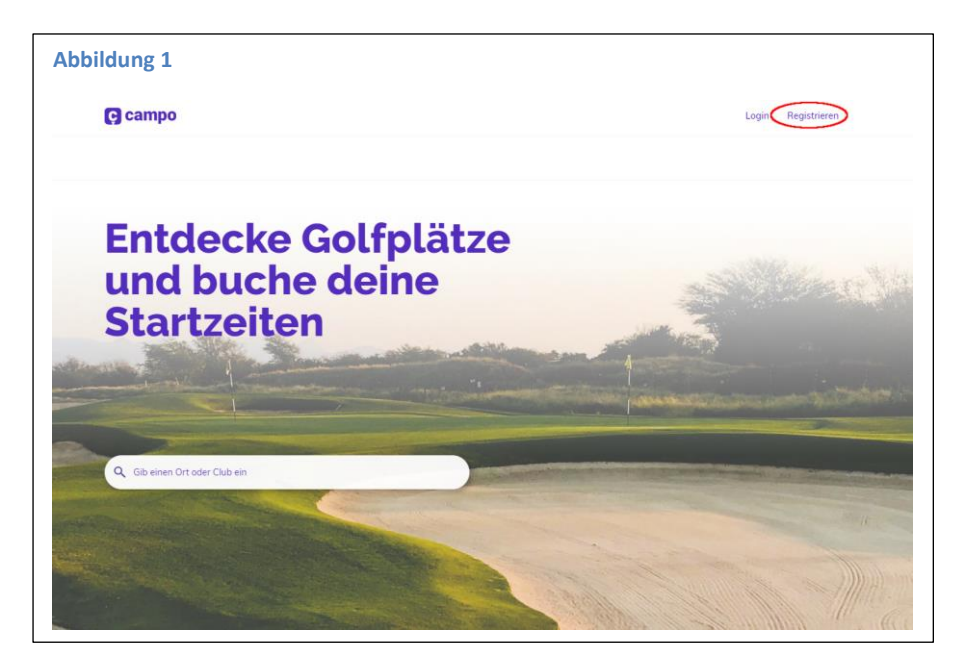

Weiter geht's mit Klick auf "Registrieren"

Sollte das Bild aber ohne Login und Registrieren erscheinen, sondern mit einem "Hamburger"-Zeichen wie in Abbildung 2, so ist bereits jemand anders eingeloggt.

| Abbildung 2         |  |
|---------------------|--|
| C campo             |  |
| Entdecke Golfplätze |  |

Dann muss erst deroder diejenige ausgeloggt werden, indem man auf den "Hamburger" klickt.

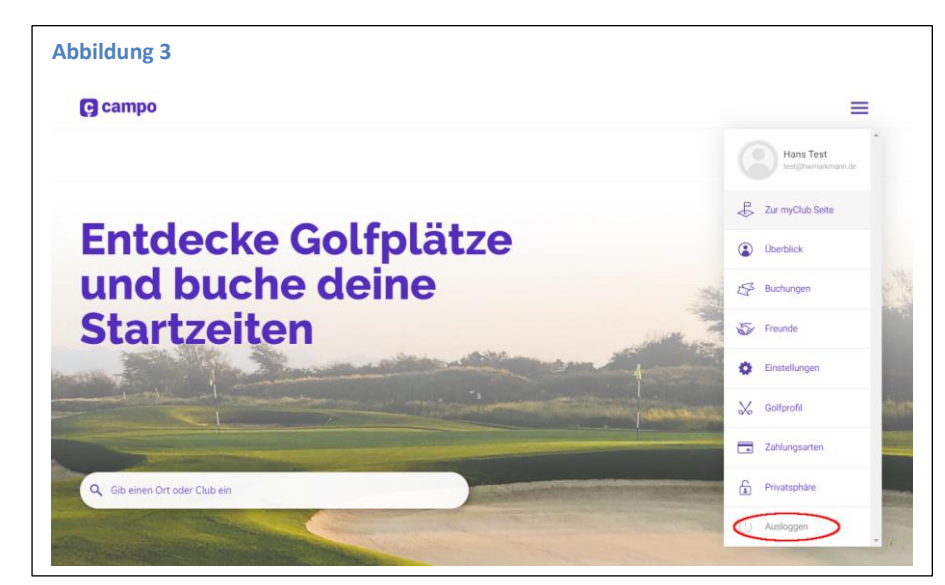

Hier wird durch klicken auf "Ausloggen" der- / diejenige ausgeloggt und es erscheint ein Bild wie in Abbildung 1 und man kann Registrieren auswählen.

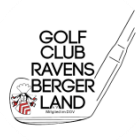

Jetzt erscheint eine Seite wie in Abbildung 4.

|                                                    |                                                        | Login Regi | strierer |
|----------------------------------------------------|--------------------------------------------------------|------------|----------|
| Jetzt kostenlo                                     | os registrieren                                        |            |          |
| Erstelle jetzt kostenlo<br>und buche dei           | s ein Profil bei campo<br>ine Startzeiten              |            |          |
| orname                                             |                                                        |            |          |
| Test                                               |                                                        |            |          |
| lachname                                           |                                                        |            |          |
| Tester                                             |                                                        |            |          |
| -Mail                                              |                                                        |            |          |
| test@tester.de                                     | 6                                                      |            |          |
| Passwort                                           |                                                        |            |          |
|                                                    | ANZEIGEN C                                             |            |          |
| Ich habe die AGB gelese                            | n und stimme diesen zu                                 |            |          |
| Ich habe die Datenschut                            | zerklärung zur Kenntnis                                |            |          |
| Ich möchte den Newslet                             | ter von campo mit Infos zu                             |            |          |
| neuen Clubs, Angeboten<br>Hinweise zur von der Ein | und Aktionen erhalten.<br>willigung mitumfassten       |            |          |
| Erfolgsmessung, dem Ei<br>Protokollierung der Anm  | insatz des Versanddienstleisters,<br>ieldung und Ihren |            |          |
| Widerrufsrechten erhalte<br>Datenschutzerklärung   | en sie in unserer                                      |            |          |
| Regist                                             | trieren                                                |            |          |
| Du hast berei                                      | its ein Konto?                                         |            |          |
| Hier ein                                           | loggen                                                 |            |          |

Hier sind zwingend Vorname, Nachname, Email und ein Passwort eingeben.

Die beiden Häkchen in Abbildung 4 sind zwingend zu setzen, sonst kann nicht auf Registrieren geklickt werden um weiterzumachen.

Nach Klick auf Registrierung wird eine Mail an die angegebene Adresse geschickt und es erscheint die Abbildung 5.

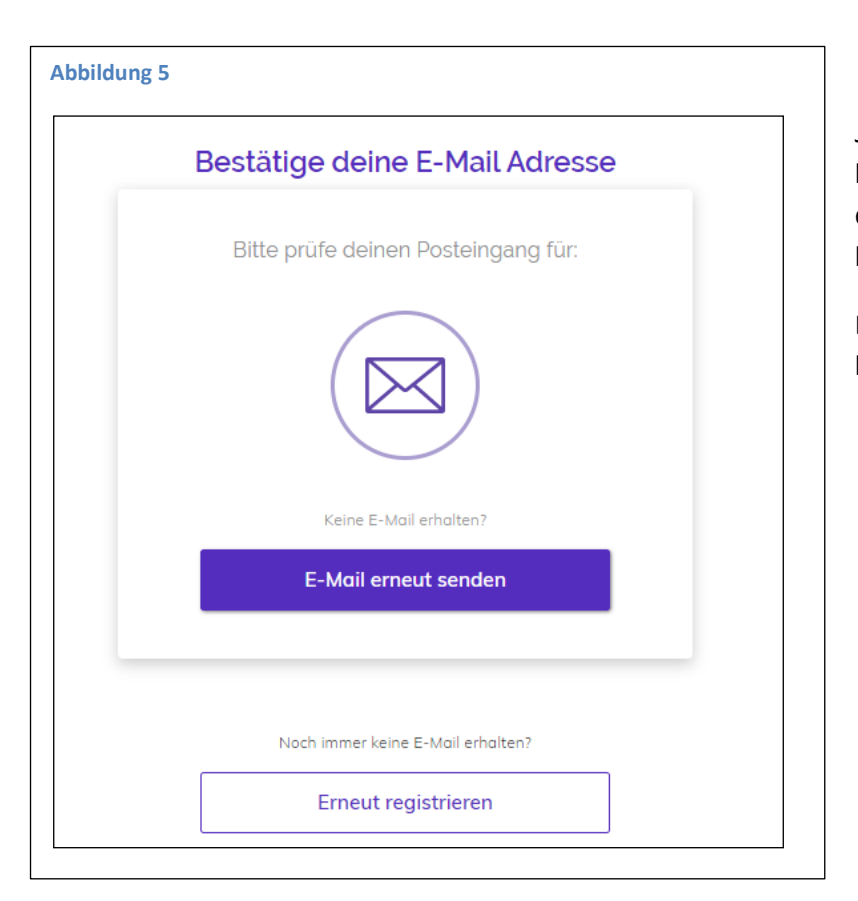

Jetzt muss man so lange warten, bis die Anfrage zur Bestätigung der Emailadresse im Postfach liegt.

Bitte auch den SPAM-Ordner kontrollieren.

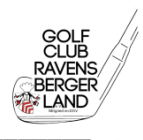

Abbildung 6 zeigt den wichtigen Teil des Inhalts der Email.

| R/               | setätige deinen                                                                           |
|------------------|-------------------------------------------------------------------------------------------|
| Account          |                                                                                           |
| Hallo<br>Bitte b | estätige deine E-Mail-Adresse bevor es losgehen kann.                                     |
|                  | E-Mail Adresse bestätigen                                                                 |
| Falls o          | er Button nicht funktioniert, kopiere einfach den Link in da<br>sfenster deines Browsers. |

Hier bitte auf "E-Mail Adresse bestätigen" klicken

Danach wird man zum Abschluss der Registrierung (Abbildung 7) geleitet.

Falls die Bestätigung zu lange gedauert hat muss man sich eventuell mit den neuen Zugangsdaten erneut einloggen und es geht mit Abbildung 7 weiter

|                                                                                                    | nließen                                                                                                    |                           |  |
|----------------------------------------------------------------------------------------------------|----------------------------------------------------------------------------------------------------|---------------------------|--|
| Überprüfe deine persör                                                                                                    | nlichen Angaben                                                                                                    |                           |  |
| Bild hochladen                                                                                                    |                                                                                                    |                           |  |
|                                                                                                    | Klici                                                                                                    | ken um Foto<br>schzuladen |  |
| Benutzer                                                                                                    |                                                                                                    |                           |  |
| Titel (optional)                                                                                                    |                                                                                                    |                           |  |
|                                                                                                    |                                                                                                    |                           |  |
| Vorname                                                                                                    |                                                                                                    | Nachname                  |  |
| lest                                                                                                    | 2                                                                                                    | Telefon (actional)        |  |
| Geschlecht                                                                                                    | 6                                                                                                    |                           |  |
|                                                                                                    | C                                                                                                    |                           |  |
|                                                                                                    | - Jahr -                                                                                                    | 7                         |  |
| Geburtstag                                                                                                    | · Jun                                                                                                    |                           |  |
| Geburtstag<br>Tag Monat<br>Dein Geburtsdatum wird benetigig um deine M<br>kannet du kostenios im Heimatslub buchen u<br>automatischen Check-in am Terminal und Tur | itgliedschaft im Club zu verifizieren. Damit<br>nd auch alle weiteren Services wie z.B. den<br>nieranmeldungen nutzen. |                           |  |

Vervollständigt das Geschlecht UND Geburtsdatum Das Geburtsdatum wird benötigt zur Verifizierung im Sekretariat.

Weiter geht's mit Klick auf "Speichern und weiter"

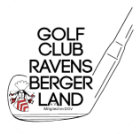

## Jetzt kommt das wichtigste, damit ihr auch als Mitglied unseres Clubs erkannt werdet könnt!!

| 2010211 <u>0</u> 0                                                                                                    | Tragt Eure Golferfahrung ein.                                                                        |
|----------------------------------------------------------------------------------------------------|----------------------------------------------------------------------------------------------------|
| Registrierung abschließen<br>Vervollständige dein Golfprofil                                                                                                    | <ul> <li>Wenn "DGV-Mitgliedschaft"</li> <li>ausgewählt wird (Abbildung S</li> </ul>                  |
| Golferfahrung auswählen Wähle deinen Status Abschließen                                                                                                    | können wir im Sekretariat die<br>Registrierung erkennen und<br>bestätigen.                           |
| iolferfahrung auswählen                                                                                                    |                                                                                                    |
| Duch deine Dick Margine deine Dick Margine deine Dick Margine deine Dick Margine deine Dick Margine deine Dick Margine deine Dick Margine deine Dick Margine deine Meimatchab durchführen kannst. | Eure DGV-Nummer findet ihr                                                                           |
| DGV Ausweisnummer     Heimatclub       4422 00     Golfclub Ravensberger Land e.V.                                                                                                    | beginnt mit 4422 und ist 10<br>Zahlen lang.                                                          |
| Andicap<br>HCP<br>-18.8<br>Gib her dein Hondicap ein. Benutze ein + vor deinem Handicap nur wenn du<br>ein Plus-Handicap hast (z.B. +1.8)                                                         | Diese 10 Zahlen tragt ihr in da<br>Feld ein und dann erscheint<br>auch rechts davon unser<br>Verein. |
| Golfprofil speichern                                                                                                    | Das HCP füllt ihr OHNE                                                                               |

Nach dem Klick auf "Golfprofil speichern" ist das wichtigste getan und ihr könnt Startzeiten buchen!

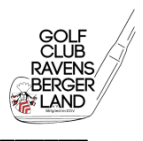

Hinweise für

| EGS-Teilnehmer:     | Diese werden wie Vollmitglieder verifiziert, dürfen aber nicht die<br>Preiskategorien "mein-Golfclub", DeinGolf+++ bei fremden Clubs, die ebenso<br>die Campo-Buchung nutzen, auswählen.<br>Ebenso dürfen diese nicht die Preiskategorien für unsere Bilateralen<br>Partnerclubs auswählen. |
|---------------------|----------------------------------------------------------------------------------------------------|
| Passive Mitglieder: | passive Mitglieder haben allgemein kein Spielrecht und werden auch nicht verifiziert.                                                                                                    |
| Zweitmitglieder:    | Zweitmitglieder müssen die DGV-Nr ihres Hauptclubs bei der Registrierung<br>eingeben und bei der Buchung auf unserem Platz dann die Preiskategorie<br>"Zweitmitglieder" auswählen. (Campo-Golf arbeitet an einer eleganteren<br>Lösung)                                                     |